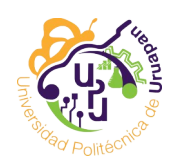

## **INSTRUCTIVO PAGOS**

LOS MODOS DE PAGO ACEPTADO SON MULTIPAGOS Y PRACTICAJA BBVA Bancomer

IMPORTANTE: LA APP DE BANCOMER NO ES ACEPTADA PARA PAGO EN NINGUNA MODALIDAD

## **REFERENCIA DE PAGOS.**

La referencia de pagos esta formada por 20 dígitos numéricos, estas referencias tienen varias ventajas:

- Monto exacto. No permite pagar ni mas ni menos del monto señalado.
- Fecha limite de pago, si la fecha se vence deberás borrar la orden y generar una nueva. El banco no recibe pagos de fechas vencidas. Te recomendamos pagar antes de las 10 pm (cuando la odp venza a las 11:59 pm)
- Solo se puede pagar una vez, lo cual reduce la posibilidad de errores en pagos.
- Antes de generar tu orden asegúrate que tu CURP es correcto en el sistema de control escolar.

## MULTIPAGOS.

Es un sistema de pagos en línea. Puedes pagar de manera segura usando cualquier tarjeta Visa o MasterCard (débito y crédito). Es accesible mediante el sistema de control escolar por lo cual deberás acceder usando tu usuario y contraseña.

1. En el módulo de pagos encontraras una lista de las órdenes de pago, las órdenes pendientes de pago contarán con una opción de Pago en línea.

| Iniversidad Politécnica de Uruapan | Inicio Cambiar contraser | ia Calificaciones Reinscri | pción Pagos         |                                        |                           | Usted esta identificado como: 🏝 🔒 |                                                    |               |
|------------------------------------|--------------------------|----------------------------|---------------------|----------------------------------------|---------------------------|-----------------------------------|----------------------------------------------------|---------------|
|                                    |                          |                            |                     |                                        |                           |                                   |                                                    |               |
|                                    |                          |                            | G                   | enerar ordenes de pago                 | )                         |                                   |                                                    |               |
|                                    |                          |                            | 21311 3             |                                        |                           |                                   |                                                    |               |
|                                    | Periodo: m               | ayo-agosto 2024            | Carrera: Licenciatu | ura en Administración y Gestión Empres | sarial C                  | uatrimestre: 9                    |                                                    |               |
|                                    | -Seleccion               | e el periodo-              |                     |                                        |                           |                                   | ~                                                  |               |
|                                    | -Seleccion               | e el concepto-             |                     |                                        |                           |                                   | ~                                                  |               |
|                                    |                          |                            |                     | Ordenes de pa                          | ago                       |                                   |                                                    |               |
| Concepto                           | Fecha de<br>solicitud    | Periodo                    | Costo               | Linea de captura                       | Estado de la<br>solicitud | Multipagos                        | Descargar orden de<br>pago (pago en<br>practicaja) | Borrar<br>ODP |
|                                    |                          |                            |                     |                                        |                           |                                   |                                                    |               |

| Examen de regularización<br>por materia   | 2024-04-17<br>00:00:00 | enero - abril 2024            | \$ 120.00  |                      | Pagado    |                   | 2 |   |
|-------------------------------------------|------------------------|-------------------------------|------------|----------------------|-----------|-------------------|---|---|
| Apoyo al fortalecimiento<br>institucional | 2024-04-30<br>00:00:00 | mayo-agosto<br>2024           | \$ 1500.00 |                      | Pagado    |                   | 2 |   |
| Refrendo de credencial                    | 2024-07-29<br>00:00:00 | Septiembre-<br>Diciembre 2017 | \$ 60.00   | 01018000002939662268 | No pagado | Pagar en<br>linea |   | 8 |
| Apoyo al fortalecimiento<br>institucional | 2024-07-29<br>00:00:00 | Enero-Abril 2019              | \$ 1.00    | 01018000000739671212 | No pagado | Pagar en<br>linea | 2 | 8 |
| Apoyo al fortalecimiento<br>institucional | 2024-07-29<br>00:00:00 | Mayo-Agosto<br>2019           | \$ 1500.00 | 01018000000939671238 | Pagado    |                   |   |   |

2. Al dar clic en esta opción, te aparecerá una nueva ventana con la línea de captura a pagar y tu nombre, deberás asegurarte de que es el pago correcto. Recuerda que esta opción se vincula con la "Ventanilla de ingresos propios" del gobierno estatal y con el módulo de Multipagos del banco, esto sitios son externos y la UPU no tiene el control sobre ellos. La seguridad del sistema de Multipagos está garantizada por BBVA Bancomer.

| Si acepta pagar en línea será dirigido | Pagos en Linea<br>Nombre:<br>Concepto: Copias<br>a Ventanilla de pago; el funcionamiento del portal del banco está resp<br>del sitio de la Universidad Politécnica de Uruapan, Michoacán. | aldado por Bancomer y no forma parte |
|----------------------------------------|----------------------------------------------------------------------------------------------------|--------------------------------------|
|                                        | Linea de captura a pagar<br>0101800000839671225<br>Abrir Multipagos Bancomer                                                                                                    |                                      |
|                                        |                                                                                                    |                                      |

3. Deberás asegurarte que los datos son correctos, recuerda que una vez efectuado el pago no existen reembolsos, ni cambio de conceptos. Si es correcto elige "Abrir Multipagos Bancomer".

4. El sistema abrirá la pantalla de "Ingresos propios" del gobierno del estado. No es necesario descargar el formato de pago, para continuar a la ventanilla de pago debes dar clic sobre la imagen de BBVA Bancomer.

|                                                                                                    | DESCARGAR MI FORMATO DE PAGO 🔥                                                   |       |      |
|----------------------------------------------------------------------------------------------------|----------------------------------------------------------------------------------|-------|------|
| <ul> <li>PENDIENTE I<br/>Descarga tu for<br/>Linea de captur</li> </ul>                                                                                                    | DE PAGO<br>rmato de pago o realiza el pago en linea<br>ra: 01018000000839671225  |       |      |
| Pago en línea                                                                                                    | а                                                                                |       |      |
| BBVA Bancomer                                                                                                    | pago                                                                             |       |      |
| $\coloneqq \mid \nexists \; \land \; \forall \; \land \;$                                                                                                    | ✓   T ··· - + en   1 de 1   𝔅   ⊡                                                | Q   @ | 8    |
| Contraction of the second second seco | Gobierno<br>de Michoacán<br>envirtuitas y Tratajo<br>ORDEN DE PAGO               |       | Î    |
| Nombre de<br>institución:                                                                                                    | Universidad Politécnica de Uruapan                                               |       |      |
| R.F.C:                                                                                                    | UPU1210296M6                                                                     |       |      |
| Domicilio:                                                                                                    | Carretera Uruapan-Carapan #12000, Col.<br>Capacuaro, CP. 60210 Uruapan Michoacán |       | - 11 |
|                                                                                                    |                                                                                  |       |      |

5. Al acceder la primera vez al portal Multipagos Express, posiblemente debas configurar los permisos para elementos emergentes. Para realizar esto debes dar clic sobre el candado y elegir la opción: "Permisos para este sitio"

| -            |                | NIVERSIDAD POLITECNICA DE         | Acceder             |             |
|--------------|----------------|-----------------------------------|---------------------|-------------|
| $\leftarrow$ | C 🕞            | https://www.adquiramexico.        | .com.mx/multipagos/ | portal/base |
| ٢            | Para ver as ac | tualizaciones de configuración, a | actualice la página | Actualiza   |
|              | Ô              |                                   |                     | >           |
|              |                |                                   |                     |             |
|              |                | BBVA                              | 🛛 Permitir          |             |
|              |                | Cookier u dator del ritio         |                     |             |

| C C Edge   edge://settings/conten  | 公 中 4 庙 🗞                                             |                                |
|------------------------------------|-------------------------------------------------------|--------------------------------|
| Configuración                      | ← Todos los sitios / https://www.adquiramexico.com.mx |                                |
| Parfilar                           |                                                       | Restablecer permisos           |
| Privacidad, búsqueda v servicios   | O Ubicación                                           | Preguntar (predeterminado) 🗸   |
| <ul> <li>Apariencia</li> </ul>     | O Cámara                                              | Preguntar (predeterminado) 🗸   |
| Barra lateral                      | 0. Miniferen                                          | December (and above in data as |
| Página de inicio, página principal |                                                       | Preguntar (predeterminado) V   |
| y nuevas pestanas                  | ((-)) Sensores de movimiento o luz                    | Permitir (predeterminado) $$   |
| Cookies y permisos del sitio       | Q Notificaciones                                      | Preguntar (predeterminado) 🗸   |
| Navegador predeterminado           |                                                       | Descritic (condetermined e)    |
| ⊥ Descargas                        | ig Javascript                                         | Permitir (predeterminado) 🔍    |
| 🕸 Protección infantil              | Imágenes                                              | Permitir (predeterminado) 🗸    |
| A्री Idiomas                       | CZ Elementos amargentes y radireccionamientos         | Bloquear (predeterminado)      |
| G Impresoras                       | Elementos emergentes y recireccionamientos            | bioquear (predeterminado)      |

6. Establece la opción Elementos emergentes y redireccionamiento a "Permitir".

| [7] | <b>Elementos emergentes</b> | y redireccionamientos |
|-----|-----------------------------|-----------------------|
|     |                             |                       |

| Permitir | $\sim$ | $\checkmark$ |
|----------|--------|--------------|
|          |        |              |

7. Asegúrate de escribir correctamente tu correo ya que en ese correo recibirás el comprobante del banco.

| BBVA                                                                                      | Multip@gos Express                                 |
|-------------------------------------------------------------------------------------------|----------------------------------------------------|
| UNIVERSIDAD POLITECNICA DE URUAPAN MIC                                                    | HOACAN 2388/2024 1.01.42 PM                        |
| DATOS PRINCIPALES POR                                                                     | TAL DE PAGOS                                       |
| Folio<br>Referencia                                                                       | 20038380101800000839671225<br>01018000000839671225 |
| Concepto del pago<br>Importe a pagar                                                      | MULTIPAGOS 1.00 MXN                                |
| FAVOR DE COMPLE                                                                           | TAR LA INFORMACIÓN                                 |
| * Correo electrónic<br>* Número de teléfono a 10 dígito                                   | x                                                  |
| * Su comprobante de pago será enviado a esta dirección de correo<br>* Campos Obligatorios |                                                    |
| Regresar                                                                                  | Continuar                                          |
| Aviso d                                                                                   | e Privacidad                                       |

8. Elije tu modo de pago: Tarjeta o cheque electrónico, solo son aceptados los cheques electrónicos desde la aplicación de escritorio (no app del celular). **Si eliges cheque electrónico** (*serás dirigido a tu banca electrónica vía web y deberás ingresar con tu usuario y contraseña del banco*): asegúrate de tener una conexión estable ya que el proceso no debe ser interrumpido ya que se puede perder la referencia y con ello la posibilidad de identificar tu pago correctamente. **Si eliges Visa/Mastercard continua leyendo para mas instrucciones...** 

| BBVA                                 | Mul                                                                                                  | Itip@gos Express      |
|--------------------------------------|----------------------------------------------------------------------------------------------------|-----------------------|
| UNIVERSIDAD POLITECNICA              | DE URUAPAN MICHOACAN                                                                                 | 23/08/2024 1:05:42 PM |
| DATOS                                | PRINCIPALES PORTAL DE PAGOS                                                                          |                       |
| Folio<br>Referencia                  | 20038380101800000839<br>0101800000839671225                                                          | 671225                |
| Concepto del pago<br>Importe a pagar | MULTIPAGOS                                                                                           | 00 MXN                |
|                                      | SELECCIONE UN MEDIO DE PAGO                                                                          |                       |
| Visa/Mastercard                      | Cheque En Linea                                                                                      |                       |
| Recuerd                              | Regresar<br>Aviso de Privacidad<br>e habilitar las ventanas émergentes para www.adquiramexico.com.mx |                       |

9. Si tu tarjeta no tiene números, lo mas seguro es que debas usar una tarjeta digital la cual puedes activar desde la app de tu banco.

10. Si tu tarjeta tiene números, es probable que tu banco te envié un código de confirmación a tu celular o que utilicé alguna otra forma de verificar tu identidad.

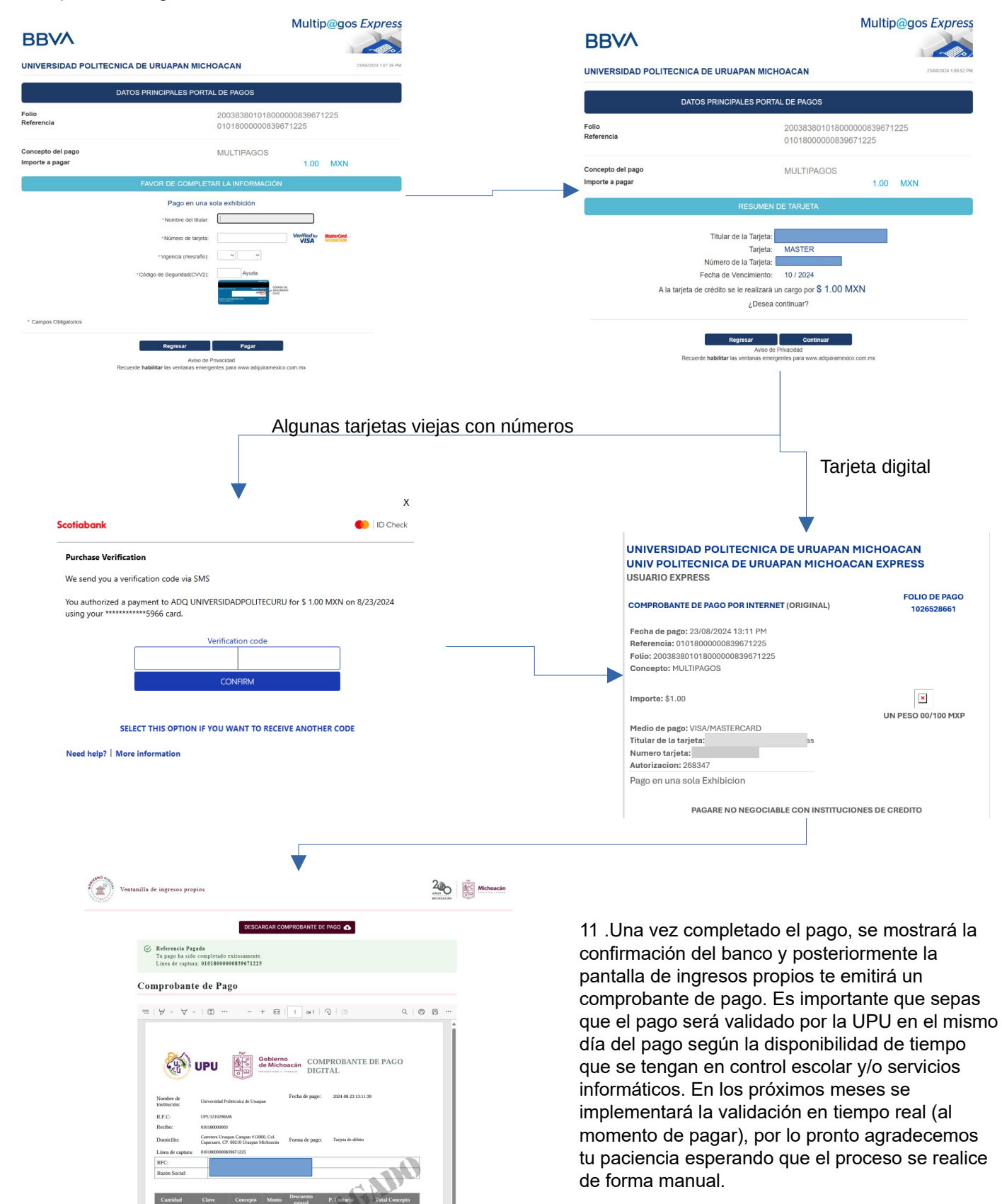

## PRACTICAJA.

Se realiza pagando en la practicaja de BBVA Bancomer (cajeros electrónicos que reciben efectivo, no se puede realizar en un cajero convencional). El pago en ventanilla, solo será aceptado en los casos que la sucursal no cuente con practicajas o que estén fuera de servicio, en cualquier otro caso el cajero de ventanilla te enviará a realizar el pago en la practicaja.

1. En el módulo de pagos encontraras una lista de las órdenes de pago, las ordenes pendientes de pago contaran con una opción para descargar tu orden de pago.

| Universidad Politécnica de Uruapan | Inicio | Cambiar contraseña | Calificaciones | Reinscripción | Pagos |                                | Us  | sted esta identificado corr | :O) | Cerrar sesión |
|------------------------------------|--------|--------------------|----------------|---------------|-------|--------------------------------|-----|-----------------------------|-----|---------------|
|                                    |        |                    |                |               |       |                                |     |                             |     |               |
|                                    |        |                    |                |               |       | Generar ordenes de pago        |     |                             |     |               |
|                                    |        | Periodo: mayo      | o-agosto 20z4  | 2131          | 10113 | IIMENEZ IIMENEZ RENE ALEJANDRO | : 9 |                             |     |               |
|                                    |        | -Seleccione el     | periodo-       |               |       |                                |     | ~                           |     |               |
|                                    |        | -Seleccione el     | concepto-      |               |       |                                |     | ~                           |     |               |
|                                    |        |                    |                |               |       |                                |     |                             |     |               |
|                                    |        |                    |                |               |       |                                |     |                             |     |               |
|                                    |        |                    |                |               |       |                                |     |                             |     |               |

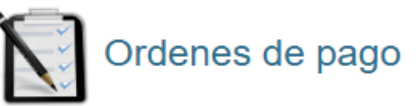

Generar orden de pago Cancelar

| Concepto                                  | Fecha de<br>solicitud  | Periodo                       | Costo      | Linea de captura     | Estado de la<br>solicitud | Multipagos        | Descargar orden de<br>pago (pago en<br>practicaja) | Borrar<br>ODP |
|-------------------------------------------|------------------------|-------------------------------|------------|----------------------|---------------------------|-------------------|----------------------------------------------------|---------------|
| Examen de regularización<br>por materia   | 2024-04-17<br>00:00:00 | enero - abril 2024            | \$ 120.00  |                      | Pagado                    |                   |                                                    |               |
| Apoyo al fortalecimiento<br>institucional | 2024-04-30<br>00:00:00 | mayo-agosto<br>2024           | \$ 1500.00 |                      | Pagado                    |                   | 2                                                  |               |
| Refrendo de credencial                    | 2024-07-29<br>00:00:00 | Septiembre-<br>Diciembre 2017 | \$ 60.00   | 01018000002939662268 | No pagado                 | Pagar en<br>linea | 2                                                  | 8             |
| Apoyo al fortalecimiento<br>institucional | 2024-07-29<br>00:00:00 | Enero-Abril 2019              | \$ 1.00    | 01018000000739671212 | No pagado                 | Pagar en<br>linea | 2                                                  | 8             |
| Apoyo al fortalecimiento<br>institucional | 2024-07-29<br>00:00:00 | Mayo-Agosto<br>2019           | \$ 1500.00 | 01018000000939671238 | Pagado                    |                   | <u>L</u>                                           |               |
|                                           |                        |                               |            |                      |                           |                   |                                                    |               |

IMPORTANTE: Si usas el celular (no recomendado) al momento de descargar, cuando te pregunte si deseas volver a descargar el archivo, responde afirmativamente. <u>Asegurate de descargar la orden correcta.</u>

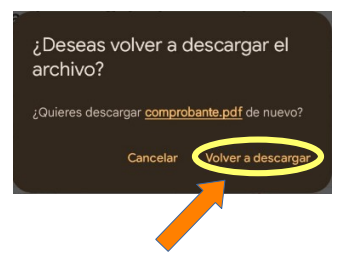

- 2. Selecciona: "Pagar servicios e ingresa el numero de convenio".
- 3. Ingresa la linea de captura (referencia).
- 4. Sigue las instrucciones de la practicaja.
- 5. Conserva tu comprobante de pago.

6. Es importante que sepas que el pago será validado por la UPU en el mismo día del pago según la disponibilidad de tiempo que se tenga en control escolar y/o servicios informáticos. En los próximos meses se implementará la validación en tiempo real (al momento de pagar), por lo pronto agradecemos tu paciencia esperando que el proceso se realice de forma manual.